# 時津町公共施設予約システム予約申込及び支払方法 スポーツ施設予約

- 🖌 事前確認
  - ✓ 利用者登録にはメールアドレスが必要です
  - ✓ 迷惑等の設定でメールの受信を制限している場合は、「@p -kashikan.jp」からのメールが 受信できるように設定しておいてください。

## 1. ログイン方法

- 以下の URL から「時津町公共施設予約システム」を開きます。
   ・公共施設予約システムサイト https://k5.p-kashikan.jp/town-togitsu/index.php
- ② 画面右上の「ログイン」を押します。

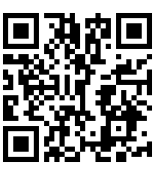

- 利用登録 しログイン
- ③ 「利用者 ID」、「パスワード」を入力し、「ログイン」を押します。

| 11:57 A<br>利用登録<br>時津町公共施設予約システ<br>アル | .iil 4G ■)<br>①ログイン<br>テム - トライ |             |
|---------------------------------------|---------------------------------|-------------|
| 利用者認証                                 |                                 |             |
| IDとパスワードを入力してくださ                      | u.                              |             |
| 利用者ID                                 |                                 |             |
| パスワード                                 |                                 | 【補足】        |
|                                       |                                 | パスワードを忘れた場  |
| し ログイン                                |                                 | 再設定をお願いしま   |
|                                       |                                 | ※利用者 ID を忘れ |
| パスワードを忘れ                              | た場合                             | 各窓口へお問い合れ   |
| (↑トップへ)                               |                                 |             |

①「空き状況の確認」を押します。

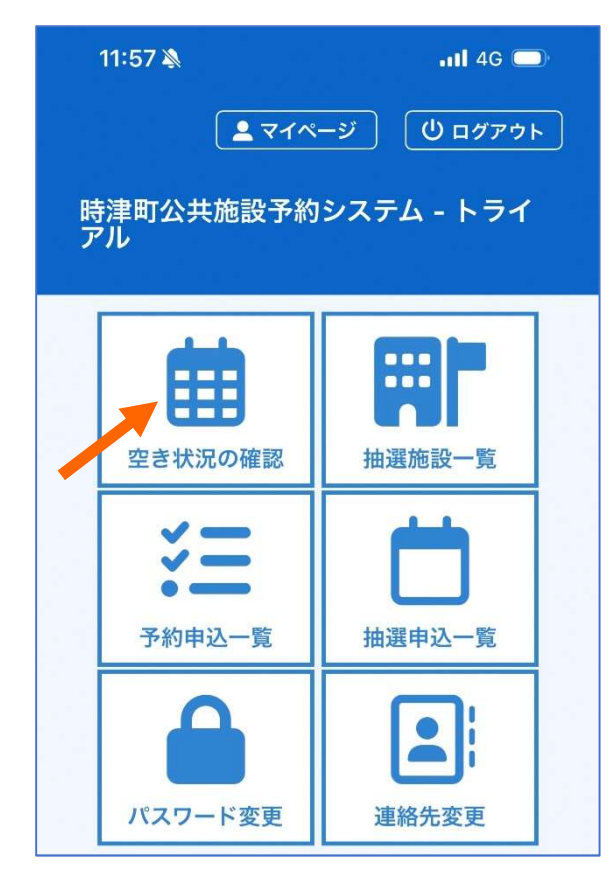

| 施設 | 没の空き | き状況 1 | 朝間の空<br>2025( | き状況<br>令和 7 | 自的で<br>()年2月 | 検索 |    |   |
|----|------|-------|---------------|-------------|--------------|----|----|---|
| 1  | 2月   | 1     | 月             |             | 3)           |    | 4月 | 1 |
|    | B    | 月     | 火             | 水           | 木            | 金  | ±  |   |
|    |      |       |               |             |              |    | 1  |   |
|    | 2    | 3     | 4             | 5           | 6            | 7  | 8  |   |
|    | 9    | 10    | 11            | 12          | 13           | 14 | 15 |   |
|    | 16   | 17    | 18            | 19          | 20           | 21 | 22 |   |
|    | 23   | 24    | 25            | 26          | 27           | 28 |    |   |
|    | 施設-  | -覧    | 時             | 津公民         | 館            |    | [  |   |
|    |      |       | 時津:           | 公民館         | 別館           |    |    |   |
|    |      | 東語    | 部コミュ          | ュニティ        | ィセンタ         | 7— |    |   |
|    |      | 北     | 部コミュ          | ュニティ        | ィセンダ         | 7- |    |   |
|    |      |       | とぎつり          | コナリー        | ーホール         |    |    |   |
|    |      |       | B&G           | 毎洋セ         | ンター          |    |    |   |

③ 空きがあり、予約することが可能な時間帯は 水色で「○」となっています。予約済で、予約が できない時間帯は薄オレンジ色で「×」となっています。

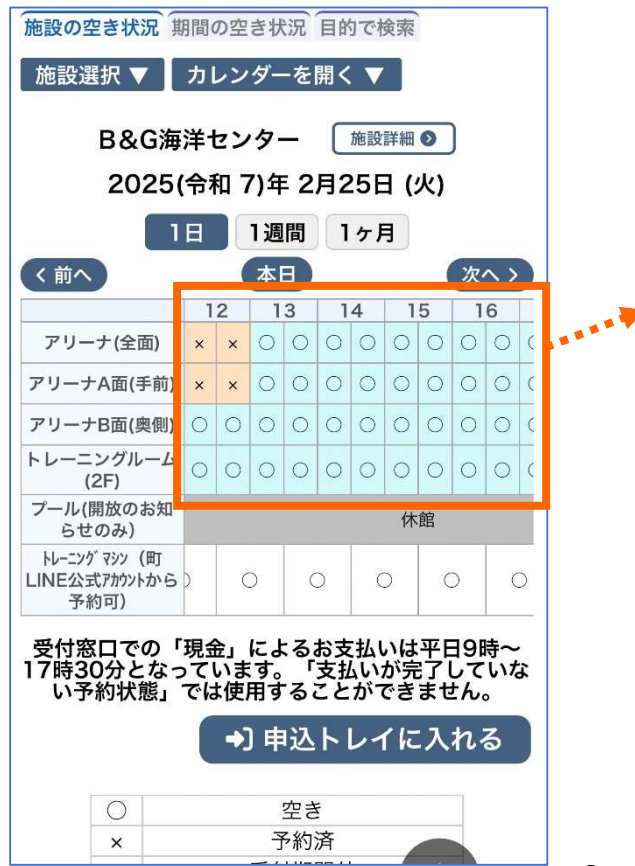

| 【補足】<br>黄色で<br>です。<br>※( ) | 】<br>ご「拒<br>)内( | 由選<br>の数      | 」とた<br>(値(    | ぶつ <sup>つ</sup><br>よ抽 | てい <sup>、</sup><br>I選 <sup>に</sup> | る場<br>申辽      | 合(<br>人者)     | よ、<br>数       | 油選期間中 |
|----------------------------|-----------------|---------------|---------------|-----------------------|------------------------------------|---------------|---------------|---------------|-------|
|                            | (               | )             | 1             | 0                     | 1                                  | 1             | 1             | 2             |       |
|                            | 抽<br>選<br>(0)   | 抽<br>選<br>(0) | 抽<br>選<br>(0) | 抽<br>選<br>(0)         | 抽<br>選<br>(0)                      | 抽<br>選<br>(0) | 抽<br>選<br>(0) | 抽<br>選<br>(0) |       |
|                            | 抽<br>選<br>(0)   | 抽<br>選<br>(0) | 抽<br>選<br>(0) | 抽<br>選<br>(0)         | 抽<br>選<br>(0)                      | 抽<br>選<br>(0) | 抽<br>選<br>(0) | 抽<br>選<br>(0) |       |
|                            | 抽<br>選<br>(0)   | 抽<br>選<br>(0) | 抽<br>選<br>(0) | 抽<br>選<br>(0)         | 抽<br>選<br>(0)                      | 抽<br>選<br>(0) | 抽<br>選<br>(0) | 抽<br>選<br>(0) |       |
| ※抽道                        | 異に              | 申し            | ,ì入ā          | い場                    | 合(                                 | t、            |               |               |       |

「3.予約の申し込み」と同様の手順で抽選を申し 込み、マイページの「抽選申込一覧」で確認、 「4.申込状況の確認と支払い」へお進みください。

#### ②空き状況を確認したい日付と施設を押します。

- ①⑦:予約可能な時間帯(水色「〇」)を押します。
   ⑦:赤色で「選択」と表示された状態で「申込トレイに入れる」を押します。
  - ※赤色の「選択」状態は、再度クリックすると解除 できます。
  - ※連続した時間で施設を利用したい場合は、 下記のように複数コマを選択します。

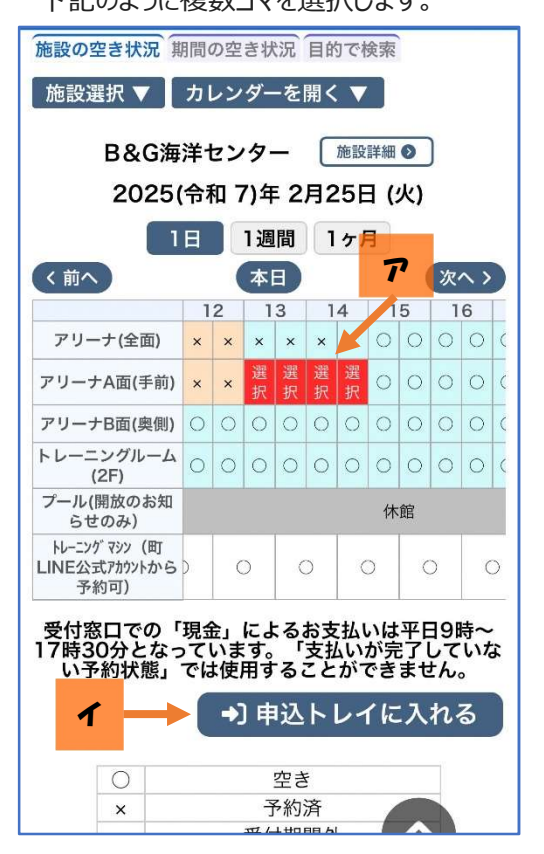

③利用人数(エ)と利用目的(オ)を入力して確定します。

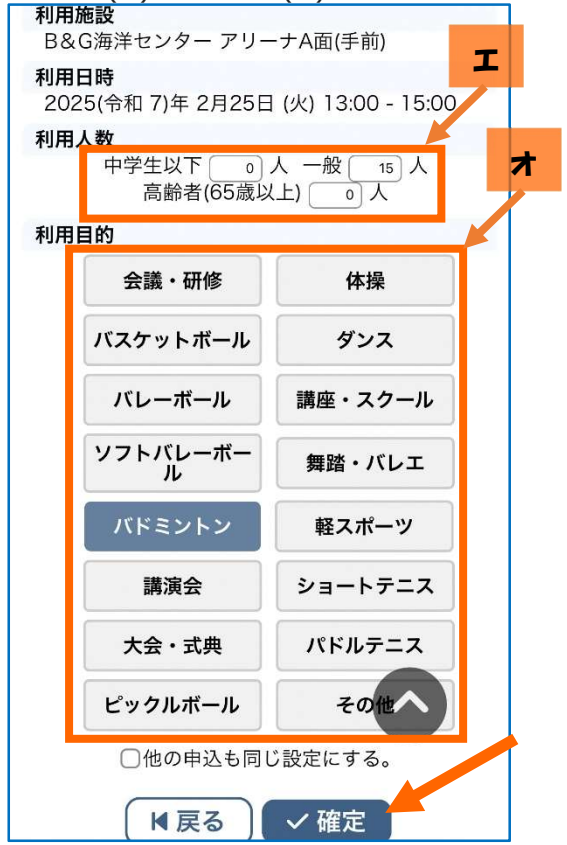

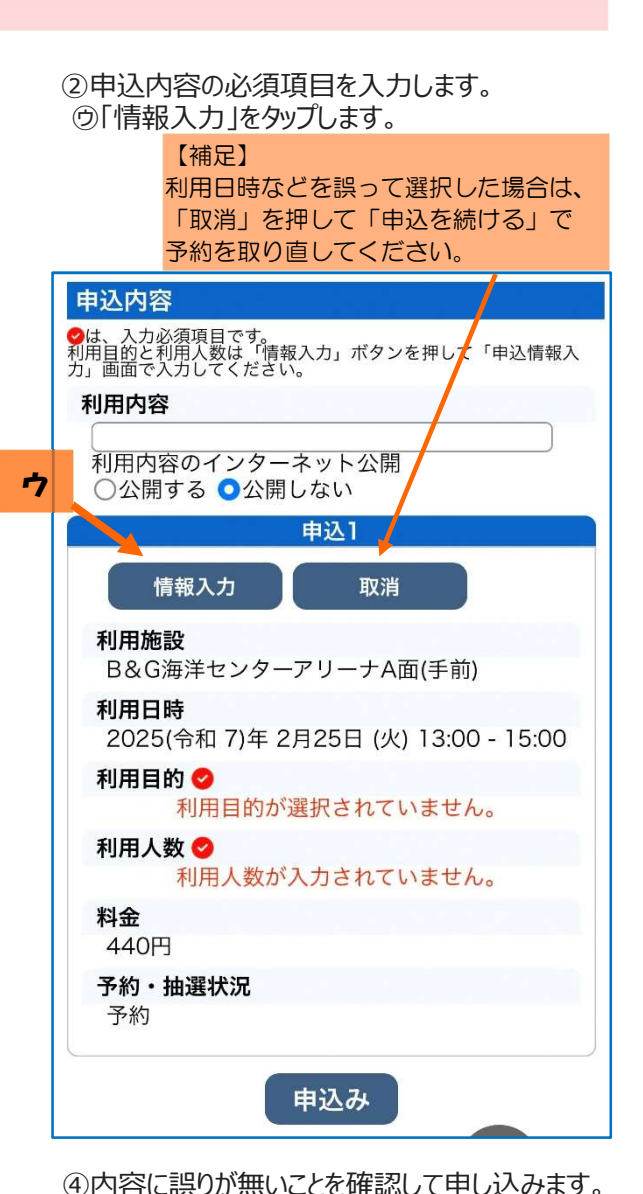

|                                            | uon suvation osna                   |
|--------------------------------------------|-------------------------------------|
| 込内容                                        |                                     |
| t、入力必須項目です。<br>月目的と利用人数は「情幸<br>画面で入力してください | 暇入力」ボタンを押して「申込情報入<br><sup>ヽ</sup> 。 |
| 用内容                                        |                                     |
| 利用内容のインター<br>○公開する <b>○</b> 公開             | ·ネット公開<br>しない                       |
| a a a                                      | 申込1                                 |
| 情報入力                                       | 取消                                  |
| <b>利用施設</b><br>B&G海洋センター                   | -アリーナA面(手前)                         |
| <b>利用日時</b><br>2025(令和 7)年 2               | 2月25日 (火) 13:00 - 15:00             |
| 利用目的 오                                     |                                     |
| )                                          | ベドミントン                              |
| <b>利用人数 ⊘</b><br>中学生以 <sup>-</sup><br>高齢者  | 下 0 人 一般 15 人<br>;(65歲以上) 0 人       |
| 料金                                         |                                     |
| 440円                                       |                                     |
| 予約・抽選状況                                    |                                     |
| 予約                                         |                                     |
|                                            |                                     |

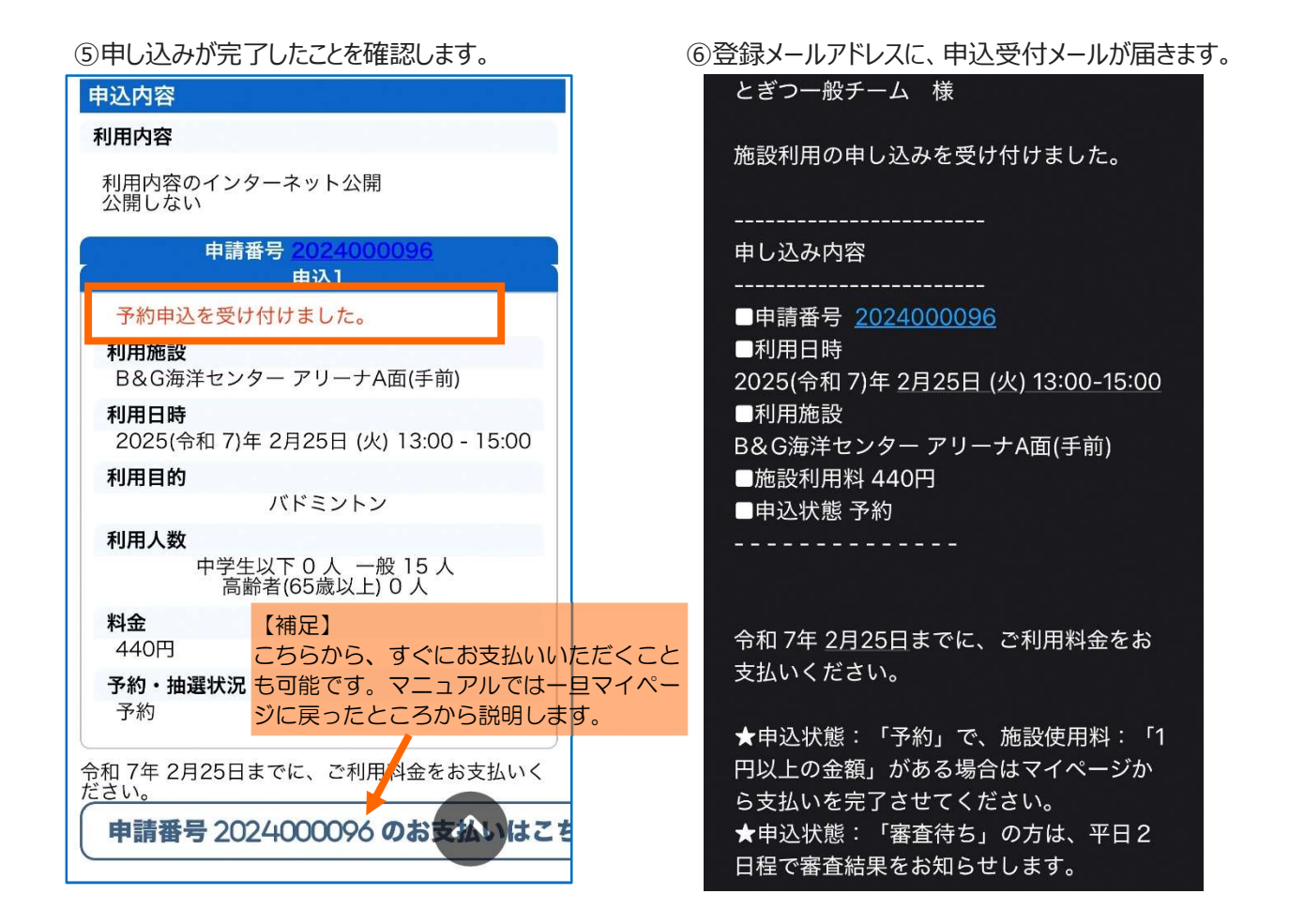

### 4. 申込状況の確認と支払い

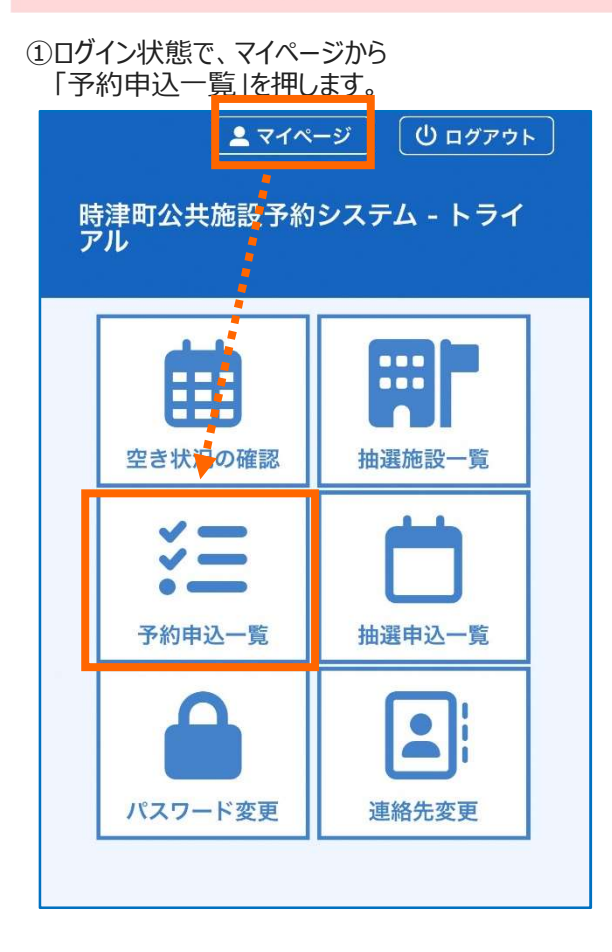

②予約申込の一覧が表示されるので、 確認したい予約の内容を確認します。

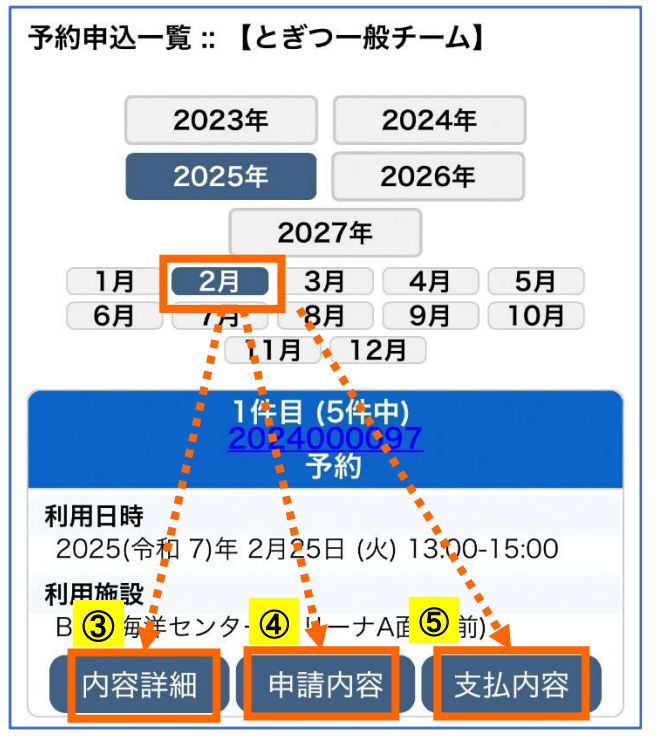

③「内容詳細」を確認します。

「施設使用料」が未入金のため、予約状態が「申請中」 になっています。 ④「申請内容」を確認します。 「施設使用料」が未入金のため 「使用許可書」はタップ・表示できません。

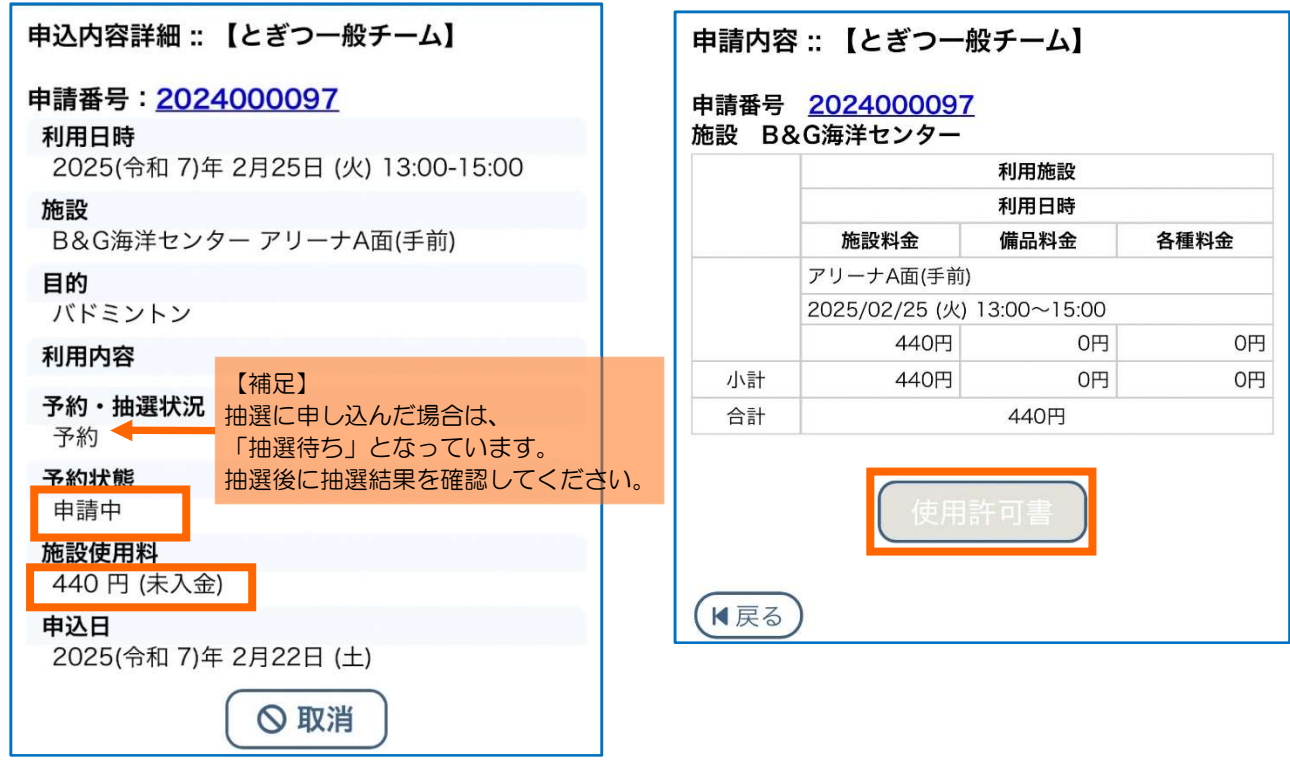

⑤「支払内容」を確認して、支払います。

支払方法はシステム上からの「クレジットカード」または「PayPay」、コンビニエンスストアで支払う「コンビニ決済」、受付窓口での「現金払い」があります。

アクレジットカード払いの場合

「クレジットカード」を選択し、カード情報を入力のうえ

「支払を行う」をタップします。

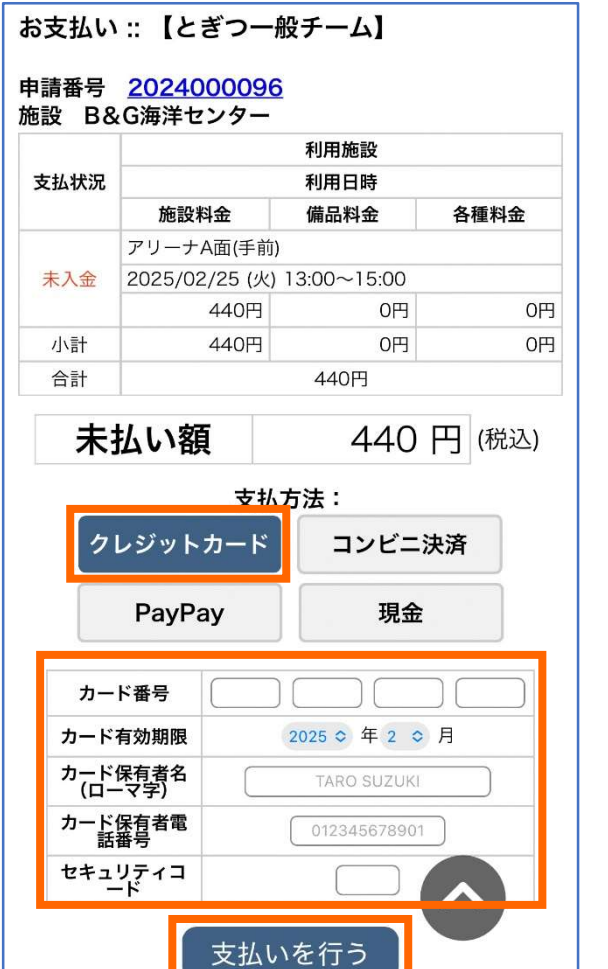

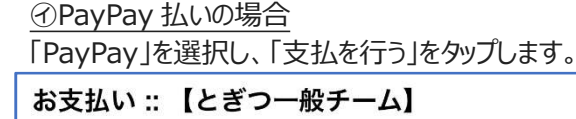

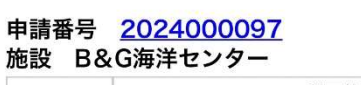

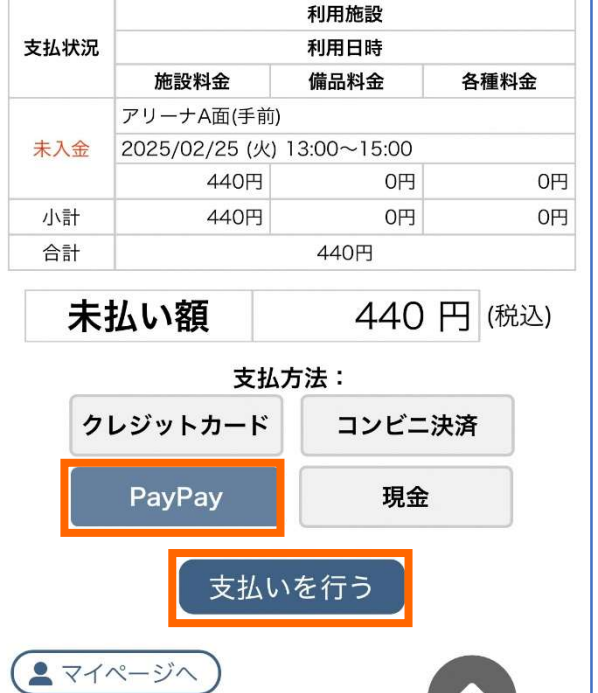

#### ⑦コンビニ決済の場合

「コンビニ決済」を選択し、「コンビニエンスストア」 の店舗を選択し、「支払いを申し込む」をタップします。

|      |                | 利用施設        |        |
|------|----------------|-------------|--------|
| 专払状況 |                | 利用日時        |        |
|      | 施設料金           | 備品料金        | 各種料金   |
|      | アリーナA面(手前)     |             |        |
| 未入金  | 2025/02/25 (火) | 13:00~15:00 |        |
|      | 440円           | 0円          | 0円     |
| 小計   | 440円           | 0円          | 0円     |
| 合計   |                | 440円        |        |
| 未    | 払い額            | 440         | 円 (税込) |
| _    | 支払             | 方法:         |        |
| 2    | レジットカード        | コンビニ        | 決済     |
|      | PayPay         | 現金          |        |
| コン   | <b>/ビニエンスス</b> | 、トブ セランイ    | レブン 🛇  |
|      | 手数料            | 231 円       | (税込)   |

内容の確認をします。コンビニエンスストアに出向き、 「振込票の表示」で振込票を表示させ、支払います。

| 支払状況         利用日時           施設料金         備品料金         各種料金           パコ         クリーナA面(手助)         13:00~15:00           440円         0円         0円           小計         440円         0円         0円           合計         440円         0円         0円           大払い額         440円         0円         0円           合計         440円         0円         0円           大比額         440円         0円         0円           大比         2400円         0円         0円           大比額         440円         0円         0円           大比         2400000         0円         (税込)           コンビニエンスストアでのお支払いのお申し込みを<br>受け付けました。         セブンイレブン         2000000010001<br>24000038         24000038           お支払期限<br>表支払期限<br>2025年02月25日         231 円         231 円         231 円                                                                                                    |                    |                  | 利用施設                        |                            |
|----------------------------------------------------------------------------------------------------|--------------------|------------------|-----------------------------|----------------------------|
| 施設料金         備品料金         各種料金           アリーナA面(手前)         2025/02/25 (火) 13:00~15:00         2025/02/25 (火) 13:00~15:00           440円         0円         0円           小計         440円         0円           合計         440円         0円           ★払い額         440円         0円           スピーン         440円         0円           ●計         440円         0円           ・         440円         0円           ・         ・         440円           ・         ・         440円           ・         ・         ・           ・         ・         ・           ・         ・         ・           ・         ・         ・           ・         ・         ・           ・         ・         ・           ・         ・         ・           ・         ・         ・           ・         ・         ・           ・         ・         ・           ・         ・         ・           ・         ・         ・           ・         ・         ・           ・         ・         ・           ・ | 支払状況               |                  | 利用日時                        |                            |
| アリーナA面(手前)         2025/02/25 (火) 13:00~15:00         440円       0円         小計       440円         合計       440円         本払い額       440円         大田       440円         水計       440円         合計       440円         大田       440円         水計       440円         水計       440円         水計       440円         (税込)       コンビニエンスストアでのお支払いのお申し込みを<br>受け付けました。         下記のコンビニエンスストアでお支払いください。       コンビニエンスストア<br>受付番号<br>支払申込番号<br>お支払期限<br>2000000010001<br>24000038         お支払期限<br>手数料       201         231 円       231 円                                                                                                    |                    | 施設料金             | 備品料金                        | 各種料金                       |
| 未入金     2025/02/25 (火) 13:00~15:00       440円     0円     0円       小計     440円     0円     0円       合計     440円     0円     0円       ★払い額     440円     (税込)       コンビニエンスストアでのお支払いのお申し込みを<br>受け付けました。     でお支払いください。       下記のコンビニエンスストアでお支払いください。       マビーエンスストア     セブンイレブン<br>2000000010001       さ払申込番号     24000038       お支払期限<br>手数料     2025年02月25日       手数料     231 円                                                                                                    |                    | アリーナA面(手前)       |                             |                            |
| 440円     0円     0円       小計     440円     0円     0円       合計     440円     0円     0円       未払い額     440円     (税込)       コンビニエンスストアでのお支払いのお申し込みを<br>受け付けました。     (税込)       下記のコンビニエンスストアでお支払いください。       マビニエンスストア<br>受付番号<br>支払申込番号     セブンイレブン<br>2000000010001<br>24000038       お支払期限<br>手数料     231 円                                                                                                    | 未入金                | 2025/02/25 (火)   | 13:00~15:00                 |                            |
| 小計     440円     0円     0円       合計     440円       未払い額     440円       未払い額     440円       スレビニエンスストアでのお支払いのお申し込みを<br>受け付けました。       下記のコンビニエンスストアでお支払いください。       マビニエンスストア<br>受付番号<br>支払申込番号       さび000000001<br>支払期限<br>お支払期限<br>手数料       231 円                                                                                                    |                    | 440円             | 0円                          | 0F.                        |
| 合計     440円       未払い額     440円       こンビニエンスストアでのお支払いのお申し込みを<br>受け付けました。       下記のコンビニエンスストアでお支払いください。       マビニエンスストアでお支払いください。       コンビニエンスストア<br>受付番号<br>支払申込番号<br>お支払期限<br>お支払期限<br>手数料     セブンイレブン<br>200000010001<br>2000038       2005年02月25日<br>手数料                                                                                                    | 小計                 | 440円             | 0円                          | 0F.                        |
| 未払い額     440 円     (税込)       コンビニエンスストアでのお支払いのお申し込みを<br>受け付けました。     (税込)       下記のコンビニエンスストアでお支払いください。       マビニエンスストアでお支払いください。       コンビニエンスストア<br>受付番号<br>支払申込番号<br>お支払期限<br>お支払期限<br>200000010001<br>231 円                                                                                                    | 合計                 |                  | 440円                        |                            |
| コンビニエンスストア         セブンイレブン           受付番号         200000010001           支払申込番号         24000038           お支払期限         2025年02月25日           手数料         231 円                                                                                                    | <b>小</b> :<br>コンビニ | エンスストアでの         | のお支払いのお                     | 1 」(れと)                    |
|                                                                                                    | ▲ コンビニ<br>下記のコ     | エンスストアでの<br>受け付け | のお支払いのま<br>すました。<br>トアでお支払い | 1」(元本)<br>3申し込みを<br>いください。 |

①現金払いの場合

「現金」を選択し、「支払を申し込む」をタップします。

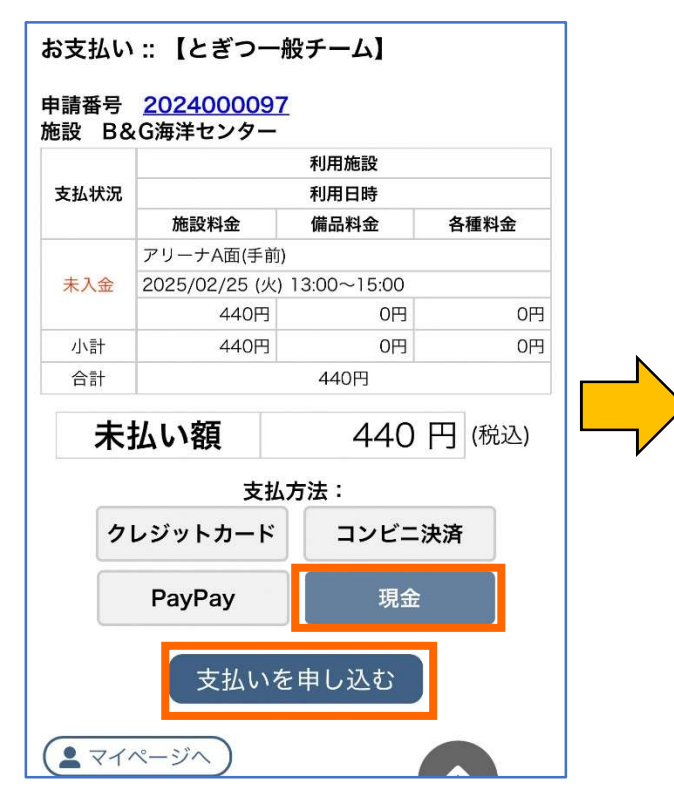

支払期限までに使用施設の管理窓口で支払います。

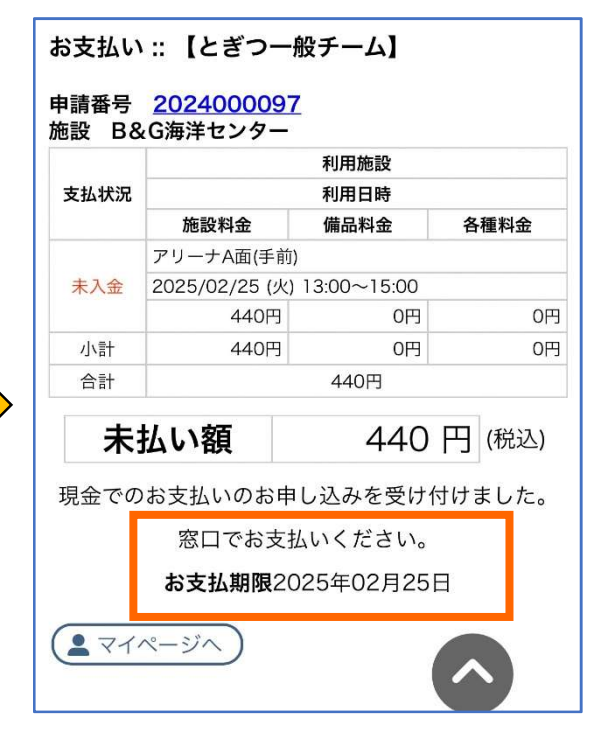

#### 5. 支払い完了後の申込状況の確認

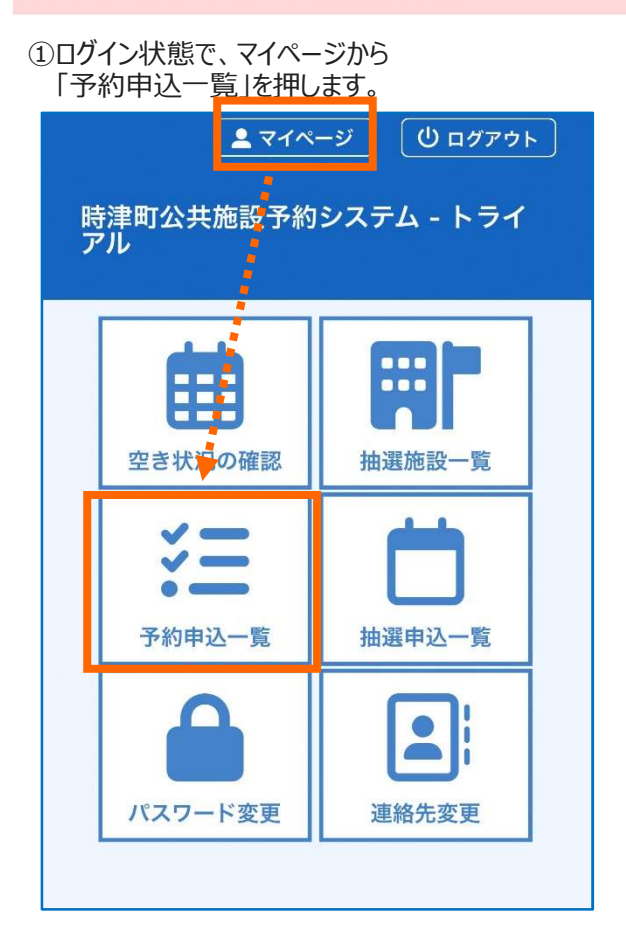

予約状態が「許可済」、施設使用料が「入金済み」

③「内容詳細」を確認します。

となっています。

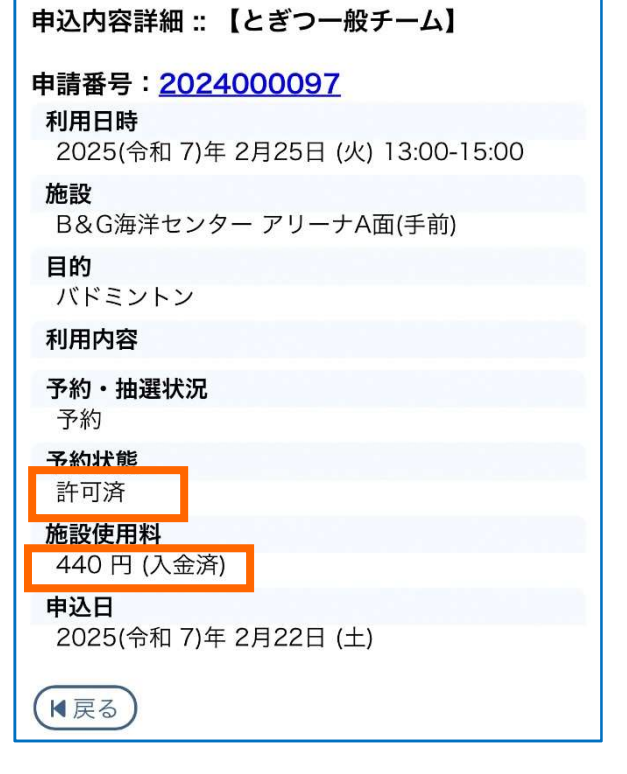

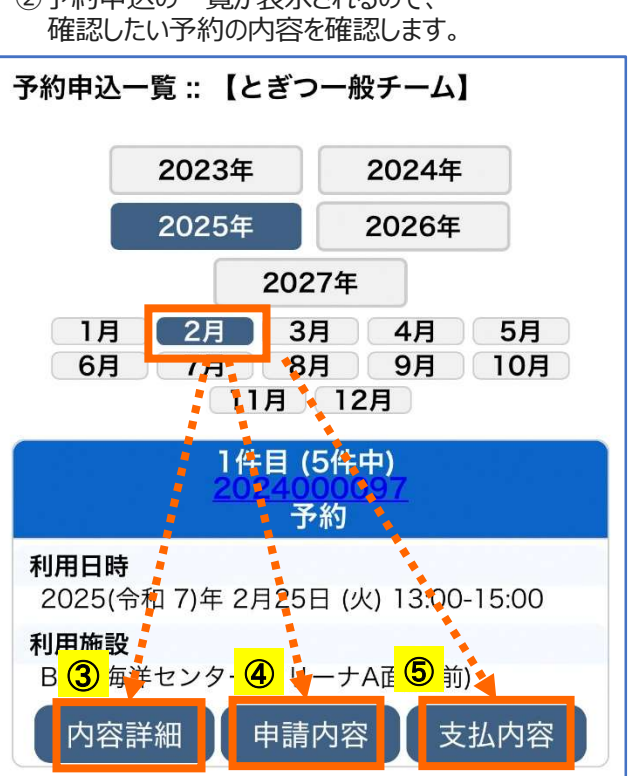

④「申請内容」を確認します。 「使用許可書」をタップすると別画面に 「使用許可書」が表示されます。

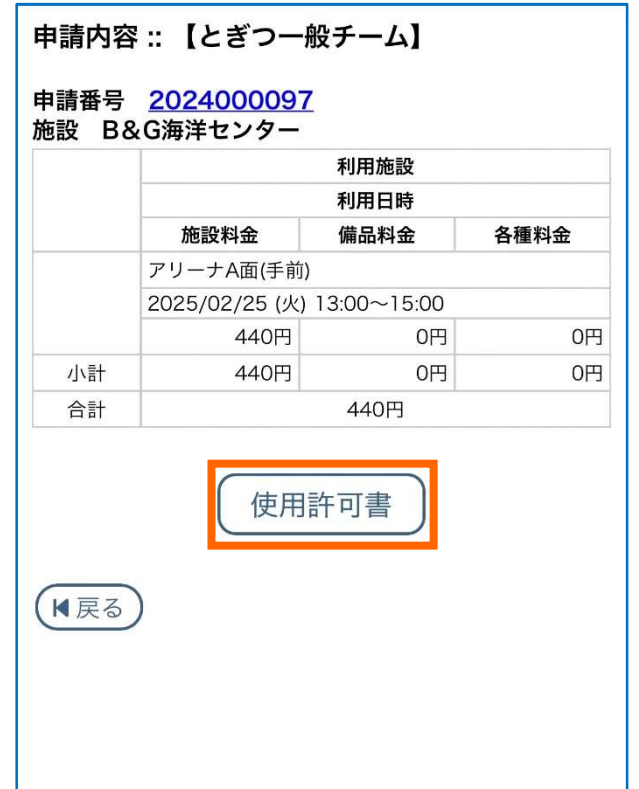

## ④「使用許可書」 ※使用当日は、窓口でこの許可書を見せてください。

|      | 1 福       | 号  | Τ          | 20 | 2400          | 0097  |        |        |       |      |      |      |      |          |          |     | 会和 7≤ | ¥ 2月22日 |
|------|-----------|----|------------|----|---------------|-------|--------|--------|-------|------|------|------|------|----------|----------|-----|-------|---------|
|      | ф         | 2  | A          | ŧ  | 住             |       | Ff     | ₹ 851- | -2111 | 長崎県  | 西彼杵: | 郡時津町 | 日並鄉的 | Ř.       |          |     |       |         |
|      |           |    |            | 2  | 氏名            | 又は間   | 体の名利   | ト とぎつ  | 一般チ   | -4 8 |      |      |      |          |          |     |       |         |
|      |           |    |            |    | 代             | 表者    | 氏名     |        |       |      |      |      |      |          |          |     |       |         |
|      |           |    |            | 1  | π             |       | 25     | 095-88 | 2-222 | 2    |      |      |      |          |          |     |       |         |
|      |           |    |            | 1  | F             | A     | x      |        |       |      |      |      |      |          |          |     |       |         |
|      | 利         | 用力 | 責任         | 者  | 住             |       | 所      |        |       |      |      |      |      |          |          |     |       |         |
|      |           |    |            | 1  | B,            |       | 名      |        |       |      |      |      |      |          |          |     |       |         |
|      |           |    |            | 4  | 電             |       | 15     |        |       |      |      |      |      |          |          |     |       |         |
|      |           |    |            | 2  | F             | A     | X      |        |       |      |      |      |      |          |          |     |       | _       |
|      |           |    |            |    |               |       |        |        |       |      |      |      | 時津町家 | 清長       | 相川       | 100 | - 公   | 印       |
|      | B         | G  | <b>#洋七</b> | 2  | 9-0           | )利用を  | 、次の    | とおり許可し | します   |      |      |      |      |          |          |     |       |         |
| 催    | 8         |    | ×          | 5  | +             |       |        |        |       |      |      |      |      | _        | _        |     |       |         |
| 催    | *         | _  | 詳          | +  | H             |       |        |        |       |      |      |      |      |          |          |     |       |         |
| 利    | 用         |    | 内          | 4  | ¥             |       |        |        | _     |      |      |      |      | _        | _        |     |       |         |
| 利    | 用         | 年  | 月          | E  | a             | 利用    | 89 (M  | 旗      | 19    | 8    | F    | 利    | 用    | 目        |          | 的   | *     | 木 邦     |
| - C. | 675)<br>- | 1  |            |    | -             | 19 70 | 10.00  |        |       |      | -    | 當利/3 | 21日本 | 利用       | 用予定      | 人数  | -     |         |
| 令和   | 7年        | 2月 | 25日        | 伙  |               | 13:00 | ~15:00 | アリーナ   | -A面(- | F前)  | H    | #2   | ハトミ  | 1        | <i>.</i> | 15人 |       | 4401    |
|      | _         | _  |            | _  | +             |       |        | 1      |       |      |      |      |      | _        | _        |     |       |         |
|      |           |    |            | _  | $\rightarrow$ |       |        | -      |       |      | _    | _    |      |          |          |     | -     |         |
|      |           |    |            |    |               |       |        |        |       |      | -    |      |      | _        |          |     | -     |         |
|      | _         | _  |            |    | +             |       |        | +      |       |      | -    |      |      |          | _        |     | t -   |         |
|      | _         | _  |            | _  |               |       |        |        |       |      |      | _    |      |          | _        |     | 1     |         |
|      |           |    |            |    |               |       |        |        |       |      | F    |      | _    | _        |          |     | _     |         |
|      | _         |    |            | _  | +             |       |        | +      | _     |      | -    |      |      |          |          |     | -     |         |
|      |           |    |            |    |               |       |        |        |       |      |      |      |      | <u> </u> |          |     |       |         |
|      | -         | -  |            | _  | +             |       |        |        |       |      |      |      |      | _        | _        |     |       |         |
|      |           |    |            |    | +             |       |        |        |       |      |      |      | _    |          |          |     | -     |         |
|      |           |    |            |    |               |       |        |        |       |      | H    |      |      |          |          |     |       |         |
| 対    |           | *  | _          | 4  | 5             |       |        |        |       |      |      |      |      | 盔        | 本料       | 合計  |       | 4401    |
| 3.4  | 場料        | (# | 高額         | )  | _             |       |        |        |       |      |      |      |      | 加        | 31       | 額   | -     | 01      |
| ~    | -44       | 1  | 収          | -  | ŧ             | なし    |        |        |       |      |      |      |      | 滅        |          | 額   |       | 01      |
| 2    | *         | _  | _          |    | _             |       |        |        |       |      |      |      |      |          |          |     |       |         |

⑤「支払内容」を確認します。

「請求書」、「領収書」をタップすると、<u>別画面に</u> 表示されます。 必要に応じて自身でプリントアウトしてください。

| お支払い          | ::            | 【とぎつー                          | 般チー    | -4]      |      |
|---------------|---------------|--------------------------------|--------|----------|------|
| 申請番号<br>施設 B8 | 20<br>。<br>公海 | <mark>24000097</mark><br>洋センター | Z      |          |      |
|               |               |                                | 利用     | 施設       |      |
| 支払状況          |               |                                | 利用     | 日時       |      |
|               |               | 施設料金                           | 備品     | 料金       | 各種料金 |
|               | アリ            | ーナA面(手前                        | )      |          |      |
| 入金済           | 202           | 25/02/25 (火)                   | 13:00~ | ~15:00   |      |
|               |               | 440円                           |        | 0円       | 0円   |
| 小計            |               | 440円                           |        | 0円       | 0円   |
| 合計            |               |                                | 44(    | D円       |      |
|               |               | 請求・                            | 支払状    | 況        |      |
| 請求番号          | <b></b> ₹     |                                | 20240  | 000097-1 |      |
| 支払期限          | 艮             | 2025/02/2                      | 5 (火)  | HE XE    | 請求書  |
| 請求金額          | 領             |                                | 440円   | HHREE C  |      |
| 支払日           |               | 2025/02/2                      | 2 (土)  |          | 領収書  |
|               | 未打            | 払い額                            |        |          | 0円   |
| ₩戻る           | )             |                                |        |          |      |

## [請求書]

|                                                                                                    |                                  |                |                             | 223                      | 令和7年2月221            |
|----------------------------------------------------------------------------------------------------|----------------------------------|----------------|-----------------------------|--------------------------|----------------------|
|                                                                                                    | 請                                | 杉              | 書                           |                          |                      |
| レギつ→砂チーム 杉                                                                                                    | 6                                |                |                             |                          |                      |
| Cer mar                                                                                                    | ĸ                                |                | 時津町長                        | ut E                     | 法信                   |
| The state of the state of the s |                                  | ₹851           | -2108                       | Pillar .                 | 2410                 |
| 下記の通りこ請求申し上げ                                                                                                    | ます。                              | 時計画]<br>TEL:09 | 日並鄰3630番月<br>95-882-9598 F. | g<br>AX:095-85           | 12-9641              |
| 金                                                                                                    | 440円                             |                |                             |                          | 公印                   |
|                                                                                                    |                                  | 登録番            | 号:50000204                  | 23084                    |                      |
| 但し、B&G海洋センターの                                                                                                    | )下記利用料として                        |                |                             |                          |                      |
| 申請番号                                                                                                    | 2024000097                       |                |                             |                          |                      |
| 項目                                                                                                    | 利用                               | H              | 利用時                         | 間                        | 利用料(税込)              |
| アリーナA面(手前)                                                                                                    | 令和7年2月:                          | 25日 (火)        | 13:00~15                    | :00                      | 440 P                |
|                                                                                                    |                                  |                |                             |                          |                      |
|                                                                                                    |                                  |                |                             |                          |                      |
|                                                                                                    |                                  |                |                             |                          |                      |
|                                                                                                    |                                  |                | 1                           |                          |                      |
|                                                                                                    |                                  | -              |                             |                          |                      |
|                                                                                                    |                                  |                |                             |                          |                      |
|                                                                                                    |                                  |                |                             |                          |                      |
|                                                                                                    |                                  |                |                             |                          |                      |
|                                                                                                    |                                  |                |                             |                          |                      |
|                                                                                                    |                                  |                |                             |                          |                      |
|                                                                                                    |                                  |                |                             |                          |                      |
|                                                                                                    |                                  |                |                             |                          |                      |
|                                                                                                    |                                  |                |                             |                          |                      |
|                                                                                                    |                                  |                |                             |                          |                      |
|                                                                                                    |                                  |                | A # / B                     |                          | 440 B                |
| <ul> <li>(本) 活発税法35%の対応項目</li> </ul>                                                                                                    | 消費税率105対象項目計(税                   | 街)             | 合計(税)<br>400円               | 신)<br>消費粉額               | 440 P<br>40 P        |
| (+) 消費税率兆の対象項目                                                                                                    | 消費税率10%対象項目計(税<br>消費税率 8%対象項目計(税 | 抜)<br>抜)       | 合計(税)<br>400円<br>0円         | <ol> <li>満費税額</li> </ol> | 440 P<br>40 P<br>0 P |

## [領収書]

| とぎつ一般チーム 枯                               | <b>茨</b>                                                        |                                        |                          |
|------------------------------------------|-----------------------------------------------------------------|----------------------------------------|--------------------------|
| 下記の金額を領収いたしま                             | 〒8<br>:した。 時i                                                   | 時津町長 山上<br>851-2108<br>津町日並郷3630番地     | 広信                       |
| ~                                        | те<br>440 Ш                                                     | L:095-882-9598 FAX:095                 | 882-9641                 |
| 五                                        | 440 FJ                                                          | 禄番号:5000020423084                      | 公印                       |
| 但し、B&G海洋センターの                            | の下記利用料として                                                       |                                        |                          |
| 申請番号                                     | 2024000097                                                      |                                        |                          |
| 項目                                       | 利用日                                                             | 利用時間                                   | 利用料(税込)                  |
| アリーナA面(手前)                               | 令和7年2月25日(火                                                     | ) 13:00~15:00                          | 440 [                    |
|                                          |                                                                 |                                        |                          |
|                                          |                                                                 |                                        |                          |
|                                          |                                                                 | 合計(税込)                                 | 4401                     |
| <ul> <li>(*) 前度程率560封集項目</li> </ul>      | /<br>/ 消费和=05/1套项目扩(反由)                                         | 合計(税込)<br>400円 消費係                     | 440 j<br>48 40 j         |
| <ul> <li>(*) In党税-年35-03(後/項目</li> </ul> | / 消費税率105/非承担計(税払)<br>/ 消費税率155/非承担計(税払)<br>/ 消費税率(15/8 年55/14) | 合計(税込)<br>合計(税込)<br>400円 消費8<br>0円 消費8 | 440 (<br>蘇 40 (<br>蘇 0 ( |